#### Windows:

Nájdem online inštalačku. Vyberiem verziu a stiahnem ju.

| General Availability (GA) Releases Arc                                                                                          | hives                                            |                                             |                                  |
|----------------------------------------------------------------------------------------------------|--------------------------------------------------|---------------------------------------------|----------------------------------|
| MySQL Installer 8.0.39                                                                                                    |                                                  |                                             |                                  |
| Note: MySQL 8.0 is the final series with<br>MSI or Zip archive for installation. MySQ<br>tool that helps configure MySQL Server | MySQL Installer. As of<br>L Server 8.1 and highe | MySQL 8.1, use a My<br>er also bundle MySQL | SQL product's<br>Configurator, a |
| Select Version:                                                                                                    |                                                  |                                             |                                  |
| 8.0.39                                                                                                    | ~                                                |                                             |                                  |
| Select Operating System:                                                                                                    |                                                  |                                             |                                  |
| Microsoft Windows                                                                                                    | ~                                                |                                             |                                  |
|                                                                                                    |                                                  |                                             |                                  |
| Windows (x86, 32-bit), MSI Installer                                                                                            | 8.0.39                                           | 2.1M                                        | Download                         |
| (mysql-installer-web-community-8.0.39.0.msi)                                                                                    | MD5: d84                                         | 99da0b2c4b5dfa81a5c518                      | 35af9238   Signature             |
| Windows (x86, 32-bit), MSI Installer                                                                                            | 8.0.39                                           | 303.6M                                      | Download                         |
| (mysql-installer-community-8.0.39.0.msi)                                                                                        | MD5: 353                                         | c5e5ab9350d0e9ddcb4226                      | 54229b5d   Signature             |

# O MySQL Community Downloads

#### Login Now or Sign Up for a free account.

An Oracle Web Account provides you with the following advantages:

- Fast access to MySQL software downloads
- Download technical White Papers and Presentations
- Post messages in the MySQL Discussion Forums
- Report and track bugs in the MySQL bug system

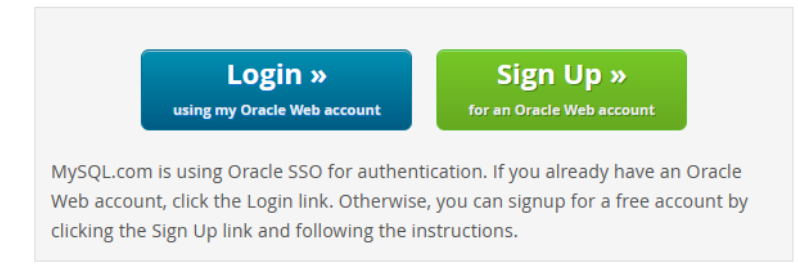

No thanks, just start my download.

Nepotrebujeme sťahovať celý MySQL, ale tak radšej som si ho stiahla, aby som ušetrila čas s nastavovaním custom. Vyberiem full a stlačím next, potom execute.

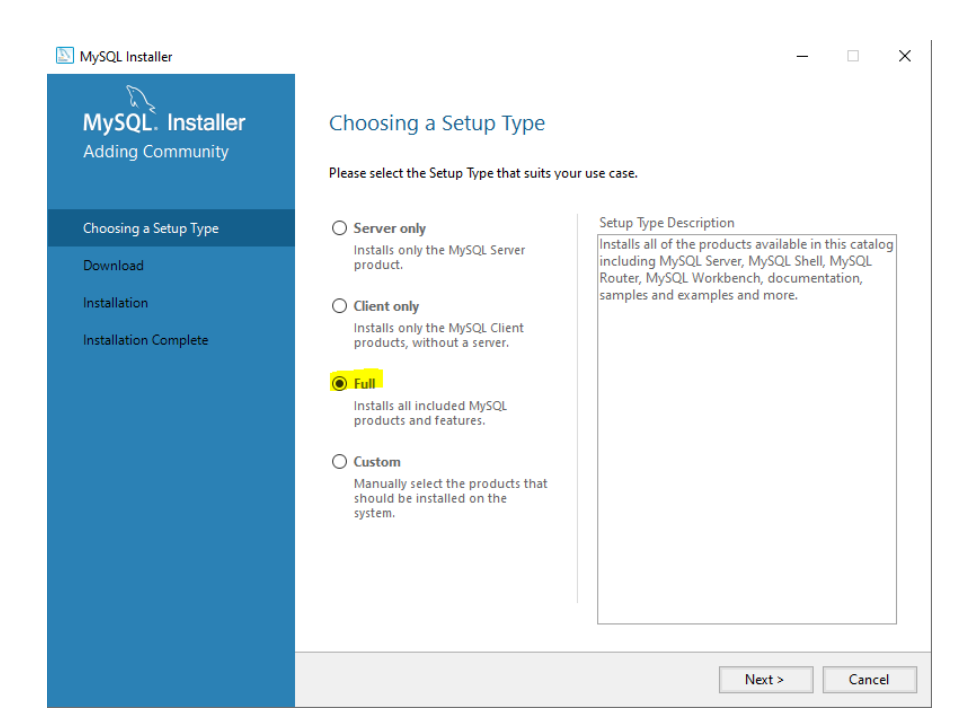

| MySQL Installer<br>MySQL. Installer<br>Adding Community | Installation The following products will be installed. |        |                  | _        |        |
|---------------------------------------------------------|--------------------------------------------------------|--------|------------------|----------|--------|
|                                                         | Product                                                | Arch   | Status           | Progress | Notes  |
| Choosing a Setup Type                                   | MySQL Server 8.0.39                                    | X64    | Ready to Install |          |        |
| Installation                                            | MySQL Workbench 8.0.38                                 | X64    | Ready to Install |          |        |
| Product Configuration                                   | MySQL Shell 8.0.38                                     | X64    | Ready to Install |          |        |
| Floader configuration                                   | MySQL Router 8.0.39                                    | X64    | Ready to Install |          |        |
| Installation Complete                                   | MySQL Documentation 8.0.39                             | X86    | Ready to Install |          |        |
|                                                         | Samples and Examples 8.0.39                            | X86    | Ready to Install |          |        |
|                                                         | <                                                      |        |                  |          | >      |
|                                                         | Click [Execute] to install the following pac           | kages. |                  |          |        |
|                                                         |                                                        |        | < Back Exe       | cute     | Cancel |

## Len sa preklikám ďalej cez next.

| MySQL Installer         | - • ×                                                                                                    |
|-------------------------|----------------------------------------------------------------------------------------------------|
| MySQL. Installer        | Type and Networking                                                                                                    |
| MySQL Server 8.0.39     | Server Configuration Type                                                                                                    |
|                         | Choose the correct server configuration type for this MySQL Server installation. This setting will<br>define how much system resources are assigned to the MySQL Server instance. |
| Type and Networking     | Config Type: Development Computer ~                                                                                                    |
| Authentication Method   | Connectivity                                                                                                    |
| Accounts and Roles      | Use the following controls to select how you would like to connect to this server.                                                                                                |
| Windows Service         | ✓ TCP/IP Port: 3306 X Protocol Port: 3306 ✓ Open Windows Firewall ports for network access                                                                                        |
| Server File Permissions | Named Pipe Pipe Name: MYSQL                                                                                                    |
| Apply Configuration     | Shared Memory Memory Name: MYSQL                                                                                                    |
|                         | Advanced Configuration                                                                                                    |
|                         | Select the check box below to get additional configuration pages where you can set advanced<br>and logging options for this server instance.                                      |
|                         | Show Advanced and Logging Options                                                                                                    |
|                         |                                                                                                    |
|                         |                                                                                                    |
|                         |                                                                                                    |
|                         |                                                                                                    |
|                         | Next > Cancel                                                                                                    |

Tu si musím vytvoriť účet, zadám nejaké ľahko zapamätateľné heslo.

| NySQL Installer                                | - 🗆 X                                                                                                    |  |
|------------------------------------------------|----------------------------------------------------------------------------------------------------|--|
| MySQL. Installer<br>MySQL Server 8.0.39        | Accounts and Roles<br>Root Account Password<br>Enter the password for the root account. Please remember to store this password in a secure<br>place.  |  |
| Type and Networking<br>Authentication Method   | MySQL Root Password:                                                                                                    |  |
| Accounts and Roles                             |                                                                                                    |  |
| Windows Service                                |                                                                                                    |  |
| Server File Permissions<br>Apply Configuration | MySQL User Accounts<br>Create MySQL user accounts for your users and applications. Assign a role to the user that<br>consists of a set of privileges. |  |
|                                                | MySQL User Name Host User Role Edit User                                                                                                    |  |
|                                                | < Back Next > Cancel                                                                                                    |  |

Len sa preklikám ďalej až dôjdem sem a dám execute.

| NySQL Installer                                                                       | - 🗆 X                                                                                                    |
|---------------------------------------------------------------------------------------|----------------------------------------------------------------------------------------------------|
| MySQL. Installer<br>MySQL Server 8.0.39                                               | Apply Configuration<br>The following configuration steps are being executed.<br>Configuration Steps Log                                                                                                    |
| Type and Networking<br>Authentication Method<br>Accounts and Roles<br>Windows Service | <ul> <li>Writing configuration file</li> <li>Updating Windows Firewall rules</li> <li>Adjusting Windows service</li> <li>Initializing database (may take a long time)</li> <li>Updating permissions for the data folder and related server files</li> <li>Starting the server</li> </ul> |
| Apply Configuration                                                                   | <ul> <li>Applying security settings</li> <li>Creating user accounts</li> <li>Updating the Start menu link</li> </ul>                                                                                                    |
|                                                                                       |                                                                                                    |
|                                                                                       | Execute Cancel                                                                                                    |

# Tu nič nemením, len stlačím finish.

| NySQL Installer            |                                                                          | - 🗆 🗙                                                                                                    |
|----------------------------|--------------------------------------------------------------------------|----------------------------------------------------------------------------------------------------|
| MySQL. Installer           | MySQL Route                                                              | er Configuration                                                                                                    |
| MySQL Kouter 8.0.39        | Bootstrap MySQI                                                          | L Router for use with InnoDB Cluster                                                                                                    |
|                            | This wizard can boo<br>InnoDB Cluster. App<br>available read/write       | tstrap MySQL Router to direct traffic between MySQL applications and<br>plications that connect to the router will be automatically directed to an<br>or read-only member of the cluster.                            |
| MySQL Router Configuration | The boostrapping p<br>MySQL Router for me                                | process requires a connection to InnoDB Cluster. In order to register the<br>nonitoring, use the current Read/Write instance of the cluster.                                                                         |
|                            | Hostname:                                                                |                                                                                                    |
|                            | Port:                                                                    | 3306                                                                                                    |
|                            | Management User:                                                         | root                                                                                                    |
|                            | Password:                                                                | Test Connection                                                                                                    |
|                            | MySQL Router requir<br>for classic read/write<br>If any port is indicate | ires specification of a base port (between 80 and 65532). The first port is used<br>e connections. The other ports are computed sequentially after the first port.<br>ted to be in use, please change the base port. |
|                            | Classic MySQL prote                                                      | tocol connections to InnoDB Cluster:                                                                                                    |
|                            | Read/Write:                                                              | 6446                                                                                                    |
|                            | Read Only:                                                               | 6447                                                                                                    |
|                            | X Protocol connection                                                    | ions to InnoDB Cluster:                                                                                                    |
|                            | Read/Write:                                                              | 6448                                                                                                    |
|                            | Read Only:                                                               | 6449                                                                                                    |
|                            |                                                                          |                                                                                                    |
|                            |                                                                          | Finish Cancel                                                                                                    |

## Prihlásim sa s účtom, ktorý som práve vytvorila.

|                                                                                                    | - 🗆                                                                                                    | ×                                                                                                    |
|----------------------------------------------------------------------------------------------------|----------------------------------------------------------------------------------------------------|----------------------------------------------------------------------------------------------------|
| Connect To Server Select the MySQL server instances from the list to receive sample schemas a                                                                                   | and data.                                                                                                    |                                                                                                    |
| Server Port Arch Type Status                                                                                                    |                                                                                                    |                                                                                                    |
| MySQL Server 8.0.39 3306 X64 Stand-alone Server Running                                                                                                    |                                                                                                    |                                                                                                    |
| Provide the credentials that should be used (requires root privileges).<br>Click "Check" to ensure they work.<br>User name: root Credentials provided in Sen<br>Password: Check | /er configuration                                                                                                    |                                                                                                    |
|                                                                                                    | Select the MySQL server instances from the list to receive sample schemas at select the MySQL server instances from the list to receive sample schemas at general transmission of the server instances from the list to receive sample schemas at general transmission of the server instances from the list to receive sample schemas at general transmission of the server instances from the list to receive sample schemas at general transmission of the server instances from the list to receive sample schemas at general transmission of the server instances from the server instances from the list to receive sample schemas at general transmission of the server instances from the list to receive sample schemas at general transmission of the server instances at general transmission of the server instances from the list transmission of the server instances at general transmission of the server instances at general transmission of the server instransmission of the server instances at general transmission of th | Connect To Server  Select the MySQL server instances from the list to receive sample schemas and data.  Server Port Arch Type Status MySQL Server 8.0.39 3306 X64 Stand-alone Server Running  Provide the credentials that should be used (requires root privileges). Click "Check" to ensure they work.  Ser name root Credentials provided in Server configuration Password: Check  Net Check |

### Stlačím execute.

| MySQL Installer                          | – 🗆 X                                                                                                    |
|------------------------------------------|----------------------------------------------------------------------------------------------------|
| MySQL. Installer<br>Samples and Examples | Apply Configuration<br>Click [Execute] to apply the changes<br>Configuration Steps Log                             |
| Connect To Server                        | <ul> <li>Checking if there are any features installed that need configuration.</li> <li>Running Scripts</li> </ul> |
| Apply Configuration                      |                                                                                                    |
|                                          |                                                                                                    |
|                                          |                                                                                                    |
|                                          |                                                                                                    |
|                                          |                                                                                                    |
|                                          |                                                                                                    |
|                                          |                                                                                                    |
|                                          |                                                                                                    |
|                                          |                                                                                                    |
|                                          |                                                                                                    |
|                                          | < Back Execute Cancel                                                                                              |
|                                          |                                                                                                    |

### A inštalácia je hotová.

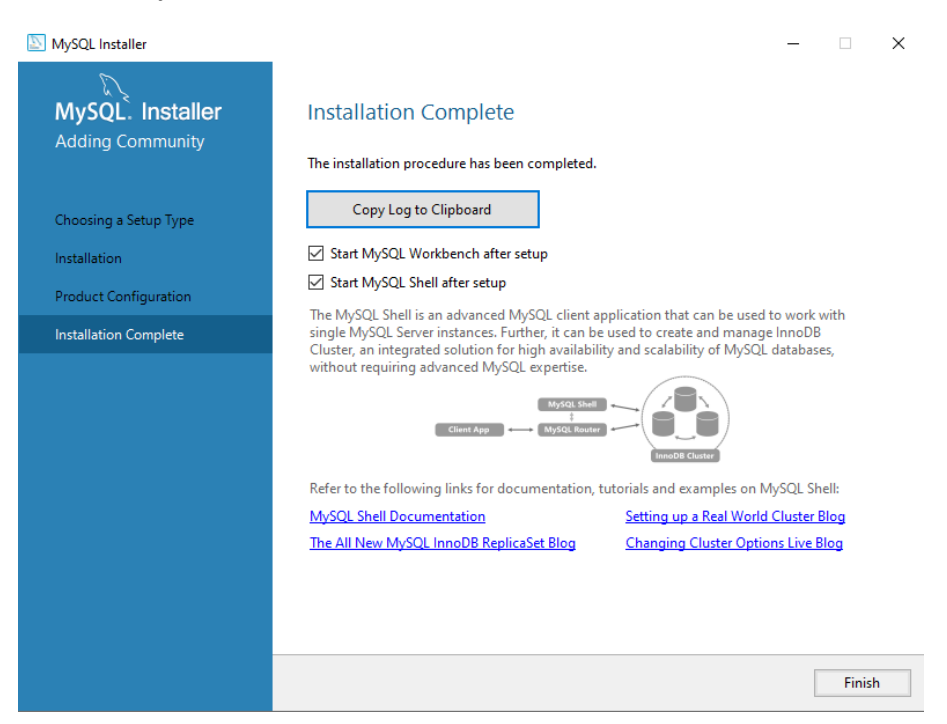